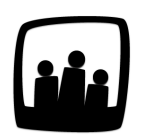

## Comment ajouter Opentime en favori dans votre moteur de recherche ?

J'ai besoin d'avoir un raccourci pour aller sur Opentime plus rapidement. J'ai ajouté la page Temps mais je retombe à chaque fois sur le mois de Mars 2022, comment faire ?

Sur Opentime, vous avez accès à différentes pages en fonction de votre type d'accès et du pack de fonctionnalités sélectionné par votre organisation.

Si vous souhaitez accéder plus rapidement à Opentime, vous pouvez **choisir la page que vous utilisez le plus souvent** pour mettre le logiciel **en favori sur votre moteur de recherche** (Google Chrome, Firefox, Safari...).

Dans l'exemple cité ci-dessus, la page à mettre en favori est la page **Temps**.

Attention toutefois, **pour ne pas reproduire ce problème de date**, vous devez suivre la procédure suivante :

- Connectez vous sur votre instance avec votre identifiant et mot de passe
- Cliquez sur l'onglet **Temps** sans sélectionner de date dans le calendrier sinon le raccourci se fera à cette date

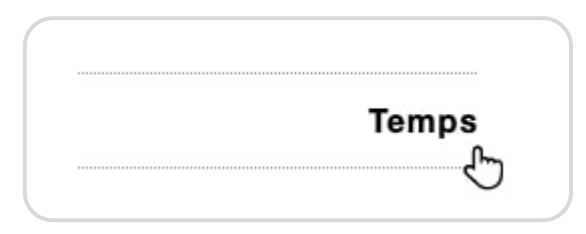

Même si la page Temps est déjà la première qui s'affiche à votre connexion, recliquez sur l'onglet Temps dans le menu avant de mettre en favori, pour vous assurer qu'aucune date n'est sélectionnée. Vous pouvez vérifier que l'url se termine par time.php.

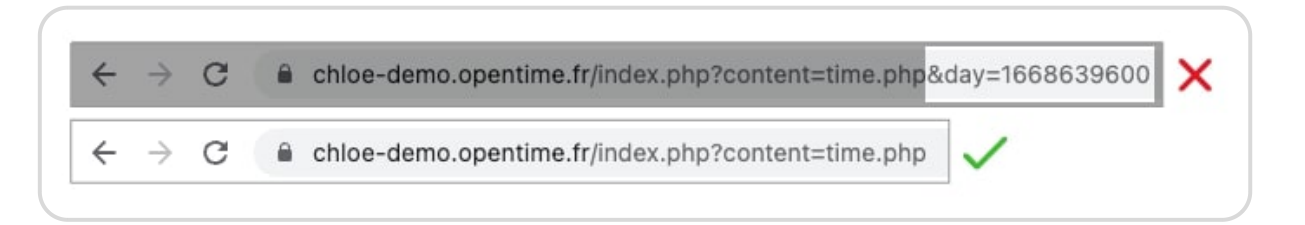

• Suivez ensuite la procédure de votre navigateur

Sur Chrome et Firefox, cliquez sur l'étoile à droite de votre barre d'adresse. Sur Safari, rendezvous dans Signets  $\rightarrow$  Ajouter un signet

Vous pouvez ensuite lui donner un nom, le classer dans un dossier et valider.

| Modifie | r le favori                |           |    |
|---------|----------------------------|-----------|----|
| Nom     | Opentime - saisie du temps |           |    |
| Dossier | Barre de favoris           |           | ,  |
| Autres  |                            | Supprimer | ок |

Extrait de l'aide en ligne du site Opentime.fr

Pour plus d'infos, contactez l'équipe Opentime à support@opentime.net ou au 03 20 06 51 26